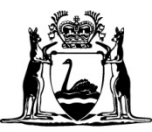

Government of Western Australia Department of Mines, Industry Regulation and Safety

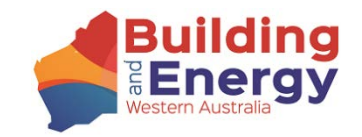

# eNOTICE GUIDE – AUTHORISED NOMINATING AUTHORITIES

Building and Construction Industry (Security of Payment) Act 2021

## eNotice Guide (Security of Payments – Authorised Nominating Authorities) Table of Contents

| Obligations of Authorised Nominating Authorities         | 2  |
|----------------------------------------------------------|----|
| Who is this guide for?                                   | 2  |
| Overview of eNotice                                      | 2  |
| Guide to online eNotice                                  | 3  |
| eNotice Registration – User Setup                        | 3  |
| Forgotten Password                                       | 4  |
| First time Registration for eNotice                      | 5  |
| eNotice Main Menu                                        | 6  |
| User Management                                          | 7  |
| Lodge New Building Adjudication                          | 8  |
| Lodge New Building Adjudication – Claimant Details       | 9  |
| Lodge New Building Adjudication – Respondent Details     | 9  |
| Past Lodgements – Search function                        | 11 |
| Past Lodgements – Icons                                  | 11 |
| New Building Determination – Create Determination Report | 12 |
| New Building Determination – Enter Details               | 14 |
| New Building Determination – Adjudication summary        | 14 |
| New Building Determination – Lodge Determination         | 16 |
| New Building Determination – Upload Determination Report | 16 |
| Upload Revised Determination Report                      | 17 |
| Drafts                                                   |    |
| Troubleshooting                                          | 20 |
|                                                          |    |

Page 1 | 20

## Obligations of Authorised Nominating Authorities

As a condition of authorisation, each Authorised Nominating Authority (ANA) must adhere to the *Building and Construction Industry (Security of Payment) Act 2021* (WA) (Act), Building and Construction Industry (Security of Payment) Regulations 2022 (Regulations), the Code of Practice for ANAs and any Building Commissioner practice notes to ensure they carry out their legislative functions properly, and have appropriate systems and processes in place to ensure integrity and confidence in the adjudication process.

### Who is this guide for?

This guide is for those individuals/organisations who have been registered as an ANA under the Act. Authorisation as an ANA entitles the nominating authority to nominate adjudicators and review adjudicators to determine adjudication or review adjudication applications respectively. This guide will demonstrate how to lodge a new adjudication application and determination using eNotice.

### Overview of eNotice

eNotice is a web-based application to be used by all ANAs for the electronic lodgement of adjudication applications and determinations. ANAs may register and have unlimited use of the system at no cost. eNotice is accessible on any web browser and device and is available to use at any time, other than during scheduled maintenance. A licence number issued by the Department of Mines, Industry Regulation and Safety (DMIRS) will be required to use eNotice.

## Guide to online eNotice

### eNotice Registration – User Setup

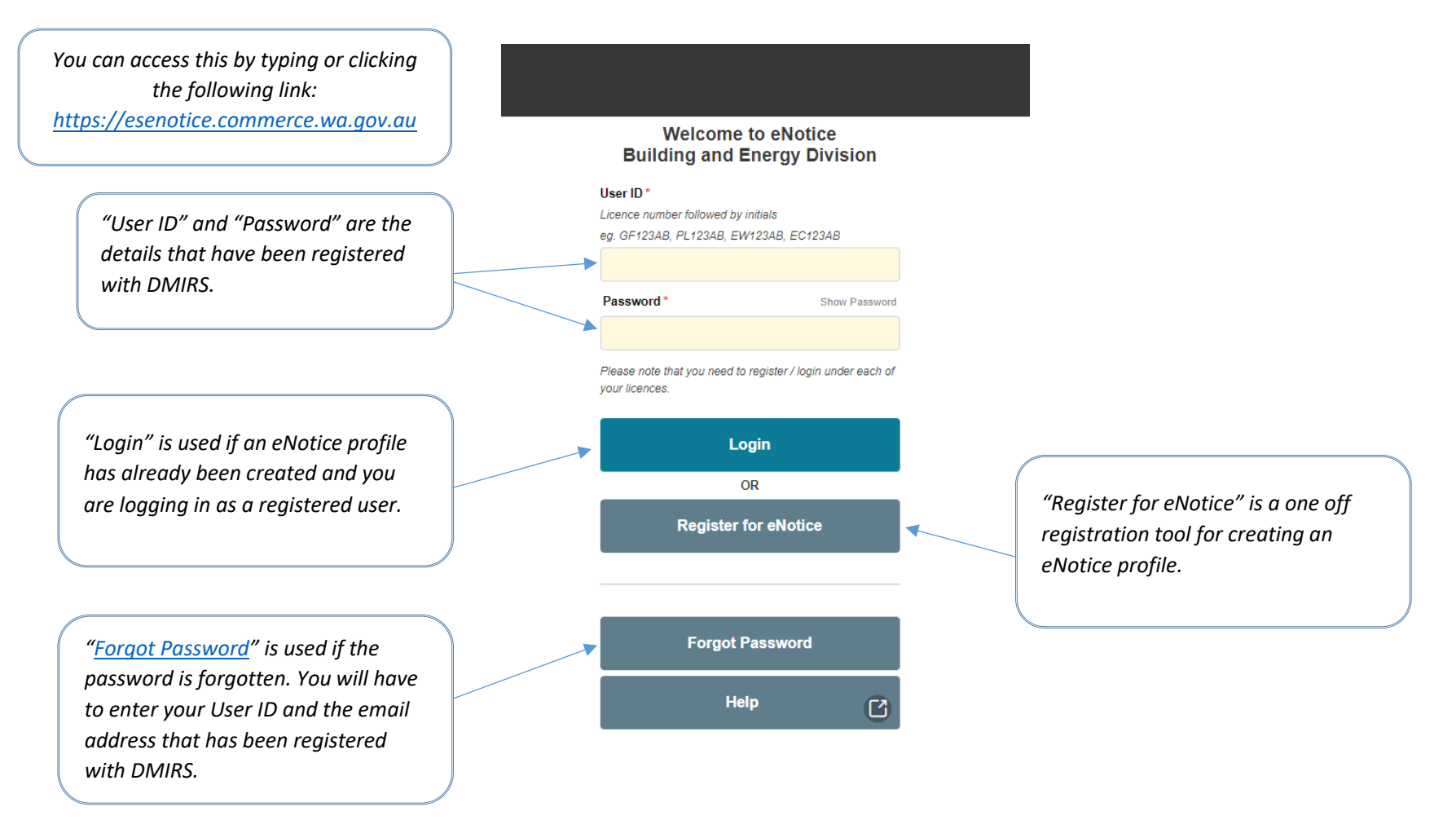

### Forgotten Password

#### eNotice - Forgot Password

Please enter the following details to reset your password.

An email containing a new password will be sent to your registered email address.

#### User ID \*

Note that your User ID is a combination of your licence number (excluding leading zeros) and your initials. eg. GF123AB, PL123AB, EW123AB, EC123AB

Enter your User ID and the email address that has been registered with DMIRS. Click submit and go to your inbox to obtain your temporary password.

#### Registered Email Address \*

Your registered email address is on file with Building and Energy Division. If this is unknown to you or is not on file with Building and Energy Division, you will not be able to reset your password. <u>Contact Building and Energy Division</u>

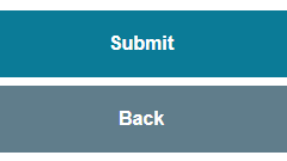

### First time Registration for eNotice

*"Licence Number" is the number received from DMIRS at the time of registration as an ANA e.g. BNA123.* 

"Registered Email Address" is the email address provided by you to DMIRS at the time of registration as an ANA.

"First Name" and "Surname" are the details of the person creating the profile on behalf of the ANA.

#### Register for eNotice

Licence Number \* Including letters and numbers (excluding leading zeros) eg. GF123, PL123, EW123, EC123

#### Registered Email Address \*

First Name \*

Surname \*

Your registered email address is on file with Building and Energy Division. If this is unknown to you or is not on file with Building and Energy Division, you will not be able to perform this registration. <u>Contact Building and Energy Division</u>

To safeguard your details held by Building and Energy Division, you need to request a temporary security code which will be sent to you immediately upon request.

This code will be sent to your registered mobile phone number or registered email address.

| Request Security Code |  |
|-----------------------|--|
| Back                  |  |
|                       |  |

"Request Security Code" a security code will be sent to the mobile number or email address that you have registered with DMIRS to complete your registration for eNotice.

### eNotice Main Menu

Government of Western Australia

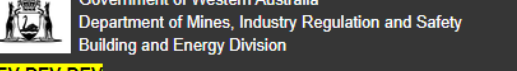

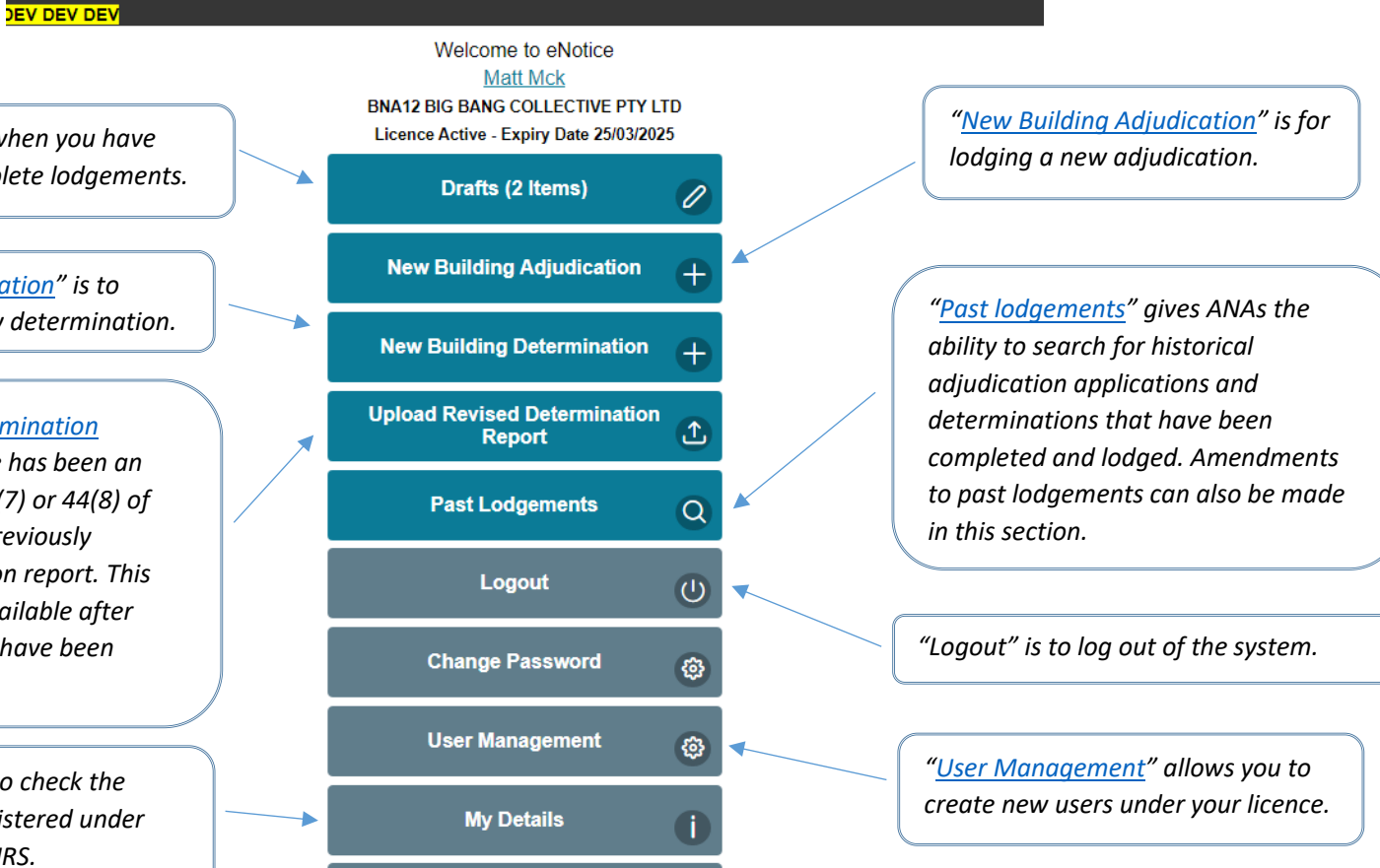

C

C

"Draft" is only visible when you have saved drafts of incomplete lodgements.

"New Building Determination" is to create and upload a new determination.

"Upload Revised Determination *Report"* is used if there has been an error under Section 38(7) or 44(8) of the Act, made in the previously uploaded determination report. This menu option is only available after determination reports have been previously uploaded.

"My Details" is used to check the entity's details as registered under vour licence with DMIRS.

> wa.gov.au All contents copyright @ Government of Western Australia. All rights reserved. Home Privacy Disclaimer Copyright v2.10.0 9-8-2022 14:20

Contact Us

Page 6 | 20

### User Management

The list of registered users within the ANA will be listed here. Users may also be deleted if they have ceased their employment with the ANA or no longer require access.

"Add New User" is to add multiple users for your ANA registration. Here you can create access for all users that input the data into eNotice.

|   | User Rol | 9<br>9                                |          |
|---|----------|---------------------------------------|----------|
|   | All      |                                       | ~        |
| A | dminist  | ration Users                          |          |
| ١ |          | Bill Bloggs (BNA12BB)                 | <b>(</b> |
|   |          | Matt Mck (BNA12MM)<br>User Management |          |
|   |          | Add New User                          |          |

### Lodge New Building Adjudication

Adjudication

## Building Adjudication

"Date Received" is the date the application was received by the Authorised Nominating Authority. Click the calendar icon to select the date.

"Authorised Nominating Authority" is auto-filled in line with login details.

"Adjudication Payment claim amount (incl GST)" is the total payment claim amount detailed in the application.

"Adjudicator/Review Adjudicator Appointed" is a drop down menu to select the Adjudicator/Review Adjudicator. If the appointed Adjudicator/Review Adjudicator does not appear in the list, it is likely that they have not registered with DMIRS in accordance with the Act.

|        | Adjudication Reference *                                      |                                         |
|--------|---------------------------------------------------------------|-----------------------------------------|
|        |                                                               | "Adjudication Reference" is the         |
|        |                                                               | number allocated by the Authorised      |
|        | Date Received *                                               | Nominatina Authority.                   |
|        |                                                               |                                         |
|        | Date Appointed *                                              | "Date Appointed" is the date the        |
|        |                                                               | adjudicator is appointed by the         |
|        |                                                               | Authorized Nominating Authority Click   |
|        |                                                               | Authorised Norminating Authority. Click |
| $\neg$ | Authorised Nominating Authority                               | the calendar icon to select the date.   |
|        | BIG BANG COLLECTIVE PTY LTD (BNA12)                           |                                         |
|        | Adjudication Payment claim amount (incl GST) *                |                                         |
|        |                                                               |                                         |
| 1      | Multiple applications for adjudication between same parties * |                                         |
|        | Yes No                                                        | "Matter re                              |
|        |                                                               | previous a                              |
|        |                                                               |                                         |
|        | Adjudicator Details                                           | this applic                             |

Matter related to the review of a previous adjudication \*

Adjudicator/Review Adjudicator Appointed \*

No

Yes

Select ...

"Matter related to the review of a previous adjudication" is whether or not this application is a review of a previous adjudication. If 'yes' the drop down menu will display list of registered review adjudicators. If 'no' drop down list will display all registered adjudicators.

 $\sim$ 

### Lodge New Building Adjudication – Claimant Details

Claimant details are the details that have been provided by the claimant. Either the First Name and Surname or the Organisation Name must be completed to proceed. Both may also be completed, if applicable.

"Email Address" is mandatory. This is required for any future communication with the Claimant.

"Type of Claimant" is mandatory. Select the appropriate option from the drop down menu.

"Date construction contract entered into" is mandatory and should be on or after 1 August 2022 to proceed.

| Type of Claimant *                          |
|---------------------------------------------|
| Select Consultant Head Contractor Principal |
|                                             |

### Lodge New Building Adjudication – Respondent Details

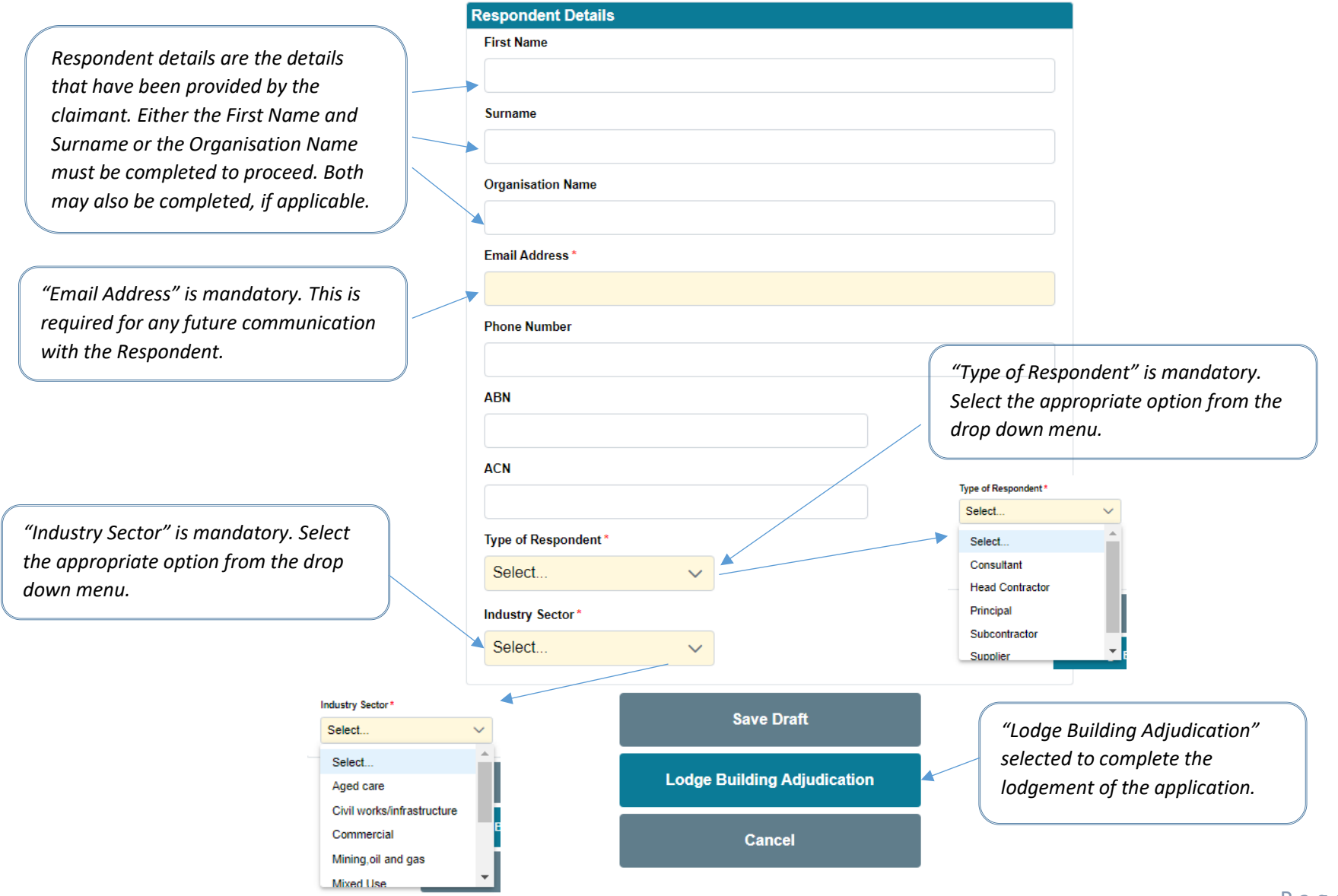

Page 10 | 20

### Past Lodgements – Search function

## Past Lodgements

"Determination Pending" is selected to search for determination reports that are still outstanding. If searching "Determination Pending" only, the search results will display all the active adjudications that have not had a determination report uploaded. A determination report can be uploaded and lodged using this process. Past lodgements can be retrieved by entering any of the following input fields, then use **Search** button to retrieve.

Back to Main Menu

#### This is a search function for any active Θ or complete adjudications. This can Search Criteria also be used to search for an active Show Only Last 6 Months application to submit the Determination Pending determination report rather than using the "New Building Determination" Date Lodged From Ë menu option. Date Lodged To Ë Lodged By Contact Name "Lodgement Type" Select from the drop down menu if a limited search is Your Job Reference required. Lodgement Type All $\checkmark$ Show Only Hidden Lodgement Type All $\sim$ All Show Only Hidder Search Building Adjudication Determination Revised Determination Report 151 records found. **Download Results**

(I)

"Download Results" allows the search results to be downloaded in an excel format that details all information for every application lodged with the ANA.

Page 11 | 20

### Past Lodgements – Icons

These clickable icons will appear below each listed adjudication, where applicable.

Once a search is completed, a summary of each lodgement within the search parameters is provided along with the functions/icons available to the ANA.

By clicking on the green arrow, previously lodged determination reports can be downloaded directly from this page.

By clicking on the "view" icon, it will open a page that displays the summary of the lodgement. Determination documents may also be downloaded from the summary page of the lodgement by clicking the same green arrow.

If a lodgement has been amended at any time, a red banner will appear like this.

| Use <b>View</b> icon 🛃 to view lodgement.                  |
|------------------------------------------------------------|
| <br>Use Create icon 😥 to create Determination from Buildin |
| Use Amend icon 🛃 to amend a lodgement.                     |
| Use Hide icon 🙀 to hide lodgement from search results      |

#### Building Adjudication DEMO2 (Submitted) - BNA12

Authorised Nominating Authority: BIG BANG COLLECTIVE PTY LTD, BNA12 Adjudicator: AMY ADJUDICATOR, BA5 Date Appointed: 8/08/2022 Claimant: Joe Bloggs Respondent: John Smith

om Building Adjudication.

Lodged by Matt Mck on 11/08/2022 12:19 PM

#### Revised Determination Report DEMO1 (Submitted) - BNA12

Authorised Nominating Authority: BIG BANG COLLECTIVE PTY LTD, BNA12 Adjudicator: AMY ADJUDICATOR, BA5 Date Appointed: 5/08/2022 Claimant: Cameron Claimant (ABC) Respondent: Rodney Respondent (XYZ) Determination: Determined Date Determined: 9/08/2022

Demo 1 Determination Report - Revised Lodged by Matt Mck on 11/08/2022 10:49 AM

#### Determination DEMO1 (Submitted) - BNA12

Authorised Nominating Authority: BIG BANG COLLECTIVE PTY LTD, BNA12 Adjudicator: AMY ADJUDICATOR, BA5 Date Appointed: 5/08/2022 Claimant: Cameron Claimant (ABC) Respondent: Rodney Respondent (XYZ) Determination: Determined Date Determined: 9/08/2022

Demo 1 Determination Report

Lodged by Matt Mck on 11/08/2022 10:28 AM

#### Building Adjudication AMEND TEST (Processed) - BNA12

AMENDED Authorised Nominating Authority: BIG BANG COLLECTIVE PTY LTD, BNA12 Adjudicator: DAVID HOLMES, BA2 Date Appointed: 4/07/2022 Respondent: C D

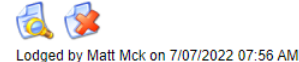

Amendments of lodgement details can be made here. These can only be done prior to a determination report being uploaded. If a determination report is overdue, the ANA and the Adjudicator will receive an email reminder that the report is outstanding.

Page 12 | 20

### New Building Determination – Create Determination Report

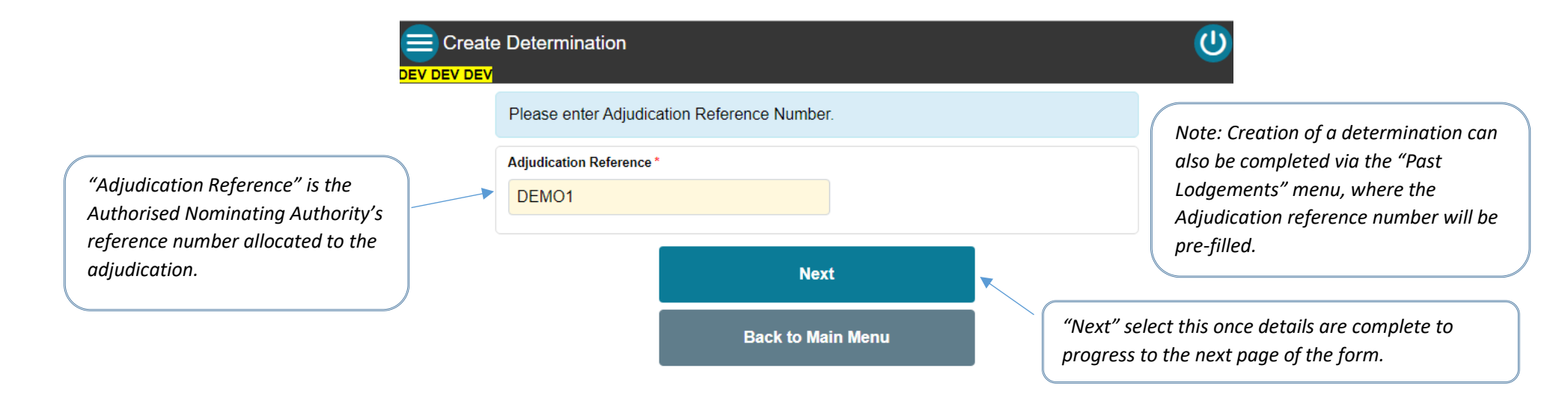

### New Building Determination – Enter Details

"Application Outcome" is the outcome determined in the report. Select from the drop down menu.

"Date of determination" is the date the determination report is completed and the start date of when/if determined amount is due. Select date from the calendar icon.

"Adjudicator/Review Adjudicator's Fees" is the cost of the adjudication. Enter the total amount including GST.

"<u>Upload</u>" is selected to upload the determination report. It will open a browser window where you can search for the document you wish to attach.

This is a summary of the adjudication, based on the details entered by the Authorised Nominating Authority.

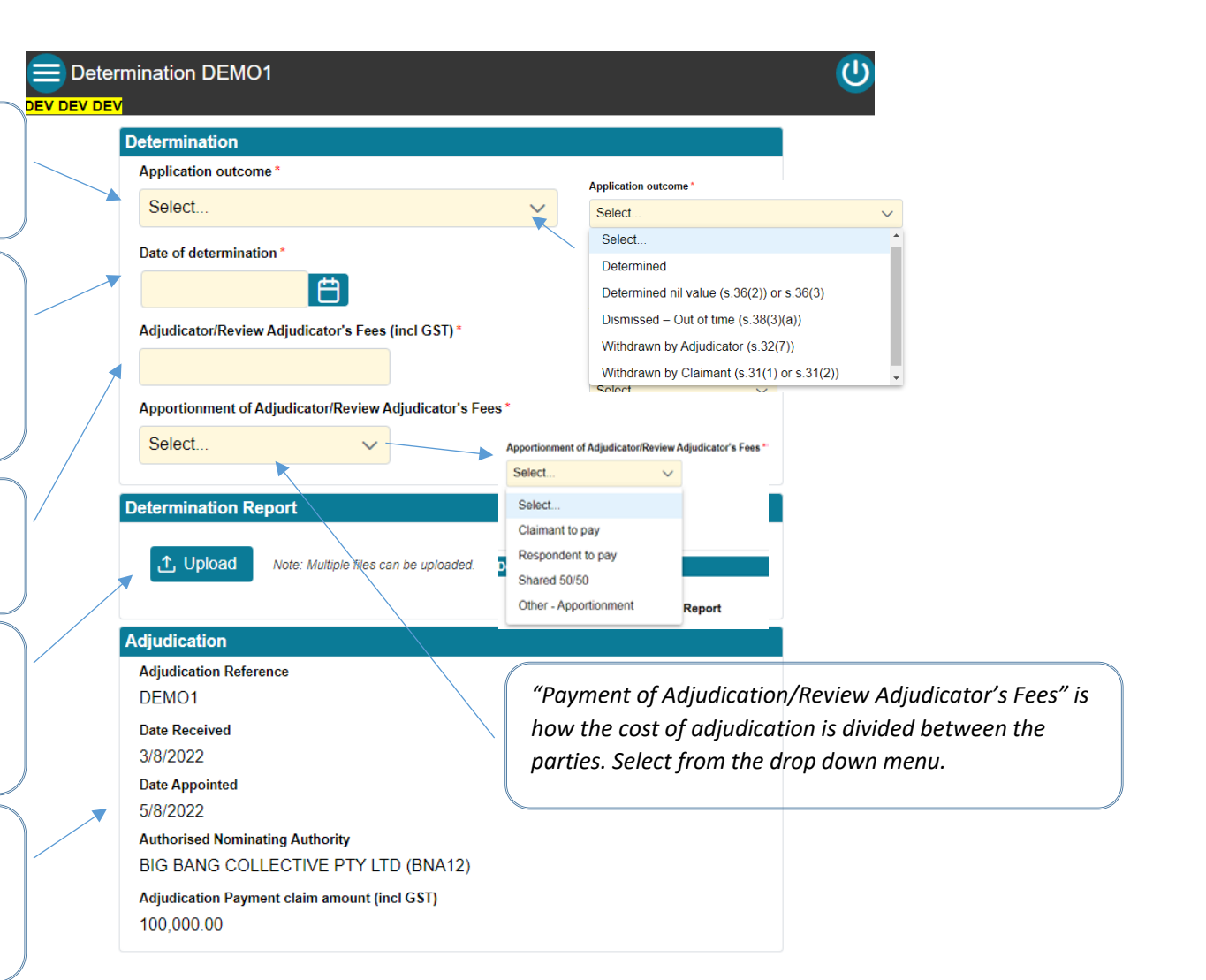

### New Building Determination – Adjudication summary

This is a summary of the adjudication, based on the details entered by the Authorised Nominating Authority.

### **Adjudicator Details** Matter related to the review of a previous adjudication No Adjudicator/Review Adjudicator Appointed -AMY ADJUDICATOR (BA5) **Claimant Details** First Name Cameron Surname Claimant Organisation Name ABC Email Address abc@abc.com.au Phone Number ABN ACN Type of Claimant Supplier Date construction contract entered into 1/8/2022

Page 15 | 20

## New Building Determination – Lodge Determination

|                           | Respondent Details |                     |  |
|---------------------------|--------------------|---------------------|--|
|                           | First Name         |                     |  |
|                           | Rodney             |                     |  |
|                           | Surname            |                     |  |
|                           | Respondent         |                     |  |
|                           | Organisation Name  |                     |  |
|                           | XYZ                |                     |  |
|                           | Email Address      |                     |  |
|                           | xyz@xyz.com.au     |                     |  |
|                           | Phone Number       |                     |  |
|                           | ABN                |                     |  |
|                           | 4.011              |                     |  |
|                           | ACN                |                     |  |
|                           | Type of Respondent |                     |  |
|                           | Principal          |                     |  |
|                           | Industry Sector    |                     |  |
|                           | Residential        |                     |  |
|                           |                    | Caus Draft          |  |
|                           |                    | Save Drait          |  |
| "Lodge Determination" is  |                    | Lodro Determination |  |
| selected to complete your |                    | Lodge Determination |  |
| determination.            |                    |                     |  |
| )                         |                    | Cancel              |  |

## New Building Determination – Upload Determination Report

| -<br>JE                                                          | Government of Western Australia<br>Department of Mines, Industry Regulation and Safety<br>Building and Energy Division | 0 |
|------------------------------------------------------------------|----------------------------------------------------------------------------------------------------|---|
|                                                                  | O Determination successfully lodged.<br>The adjudication number is DEMO1.                                              |   |
|                                                                  | Determination                                                                                                    |   |
| Once the determination report                                    | Application outcome *                                                                                                  |   |
| has been lodged successfully, a                                  | Determined ~                                                                                                    |   |
| green banner will be displayed confirming this action at the top | Date of determination *                                                                                                |   |
| of the screen.                                                   | 9/8/2022                                                                                                    |   |
|                                                                  | Adjudicator/Review Adjudicator's Fees (incl GST)*                                                                      |   |
|                                                                  | 1,000.00                                                                                                    |   |
|                                                                  | Apportionment of Adjudicator/Review Adjudicator's Fees *                                                               |   |
|                                                                  | Select V                                                                                                    |   |
|                                                                  | Amount Determined (incl GST) *                                                                                         |   |
|                                                                  | 50,000.00                                                                                                    |   |
|                                                                  |                                                                                                    |   |
| Once the determination report                                    | Determination Report                                                                                                   |   |
| it will be displayed like this.                                  | Demo 1 Determination Report                                                                                            | 1 |
|                                                                  | 1. Upload Note: Multiple files can be uploaded.                                                                        |   |

### Upload Revised Determination Report

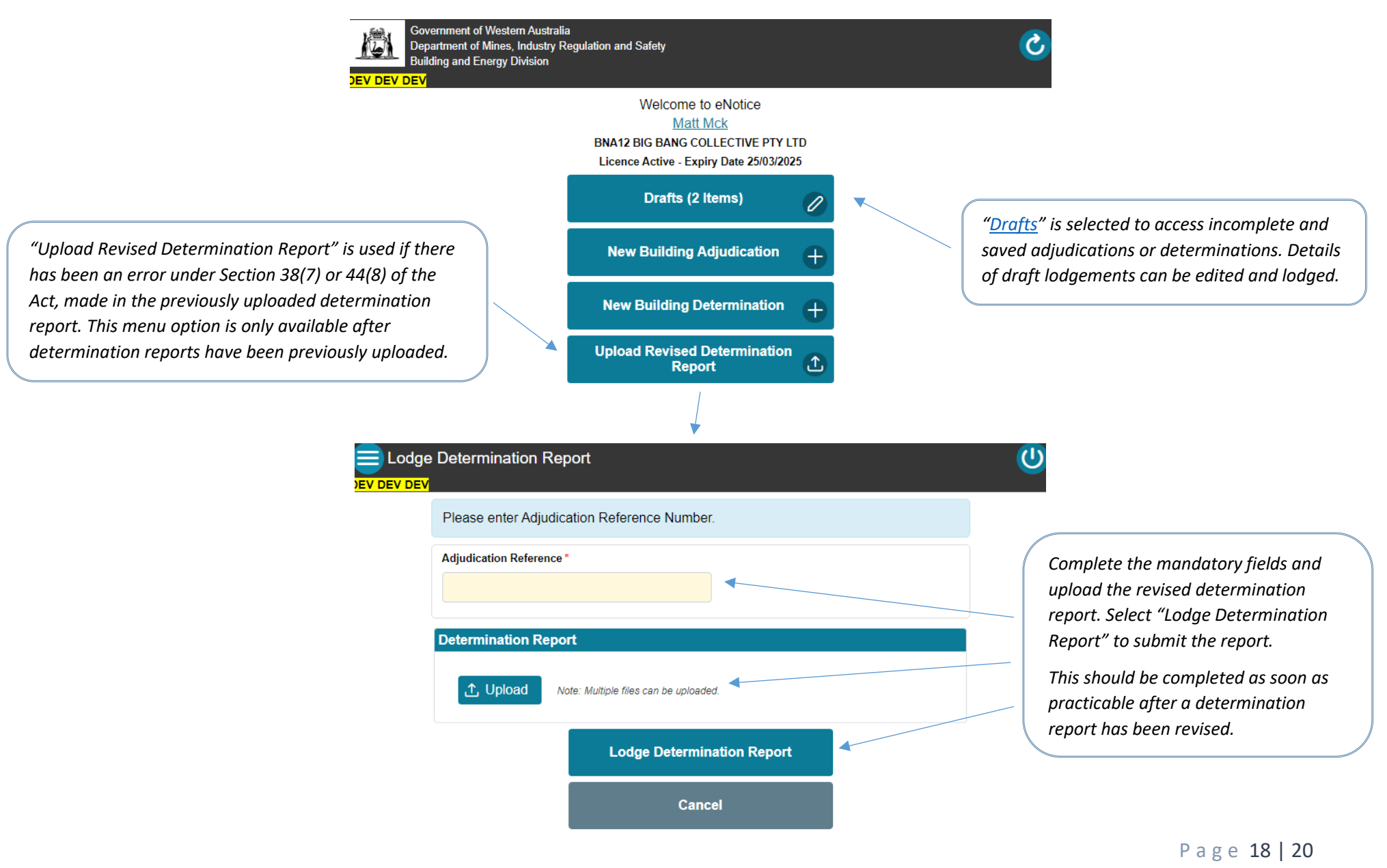

### Drafts

| Drafts<br>Drafts |                                                                                                    |                                                              |   |
|------------------|----------------------------------------------------------------------------------------------------|--------------------------------------------------------------|---|
|                  | Search Criteria                                                                                                    |                                                              | Θ |
|                  | Show Only Last 6 Months Determination Pending Contact Name                                                               |                                                              |   |
|                  | Your Job Reference                                                                                                    |                                                              |   |
|                  | Lodgement Type                                                                                                    | All                                                          | ~ |
|                  |                                                                                                    | Search                                                       |   |
|                  | Use Edit icon 🧭 to change<br>Use Delete icon 🎲 to remo                                                                   | draft or complete lodgement.<br>we draft no longer required. |   |
| on or            | Determination MM99 (Draft)<br>Authorised Nominating Authority<br>Adjudicator: DAVID HOLMES<br>Date Appointed: 16/05/2022 | - BA2<br>prity: DAVID HOLMES, BA2<br>S, BA2                  |   |
| nt documents     | test2 test test test test test2 test2 test2 Created by David Holmes on 16/05/20                                          | 22 09:17 AM                                                  |   |

Here the adjudication or determination can be edited or deleted and relevant documents can be downloaded.

### Troubleshooting

## Can't log in?

At times of scheduled or unscheduled outages, an error message may appear which does not allow you to log in to your account. If this occurs during office hours, please wait 30 minutes and try again. If it occurs outside of office hours, please try again Monday to Friday (excluding Public Holidays) between the hours of 8:30 am and 5:00 pm (GMT+8). If the issue persists, please contact Building and Energy on 1300 489 099.

## Validation error?

If data has not been entered into a mandatory field, an error message may be returned, which will list the items that require completion. Enter the relevant data and lodge again.

## Error while trying to lodge?

Very rarely, an error message may appear which does not allow you to lodge. Please contact Building and Energy on 1300 489 099 Monday to Friday (excluding Public Holidays) between the hours of 8:30 am and 5:00 pm (GMT+8).